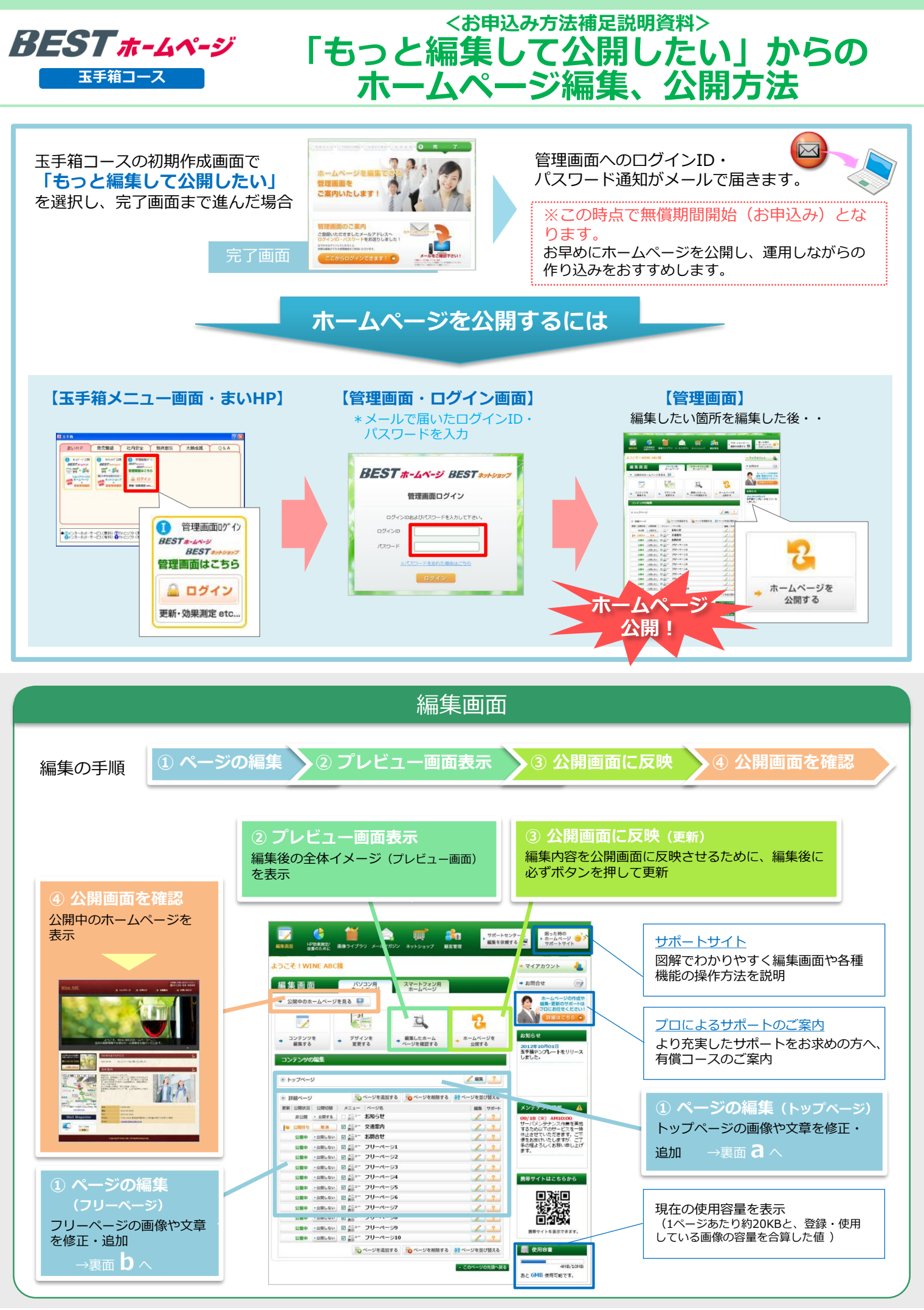

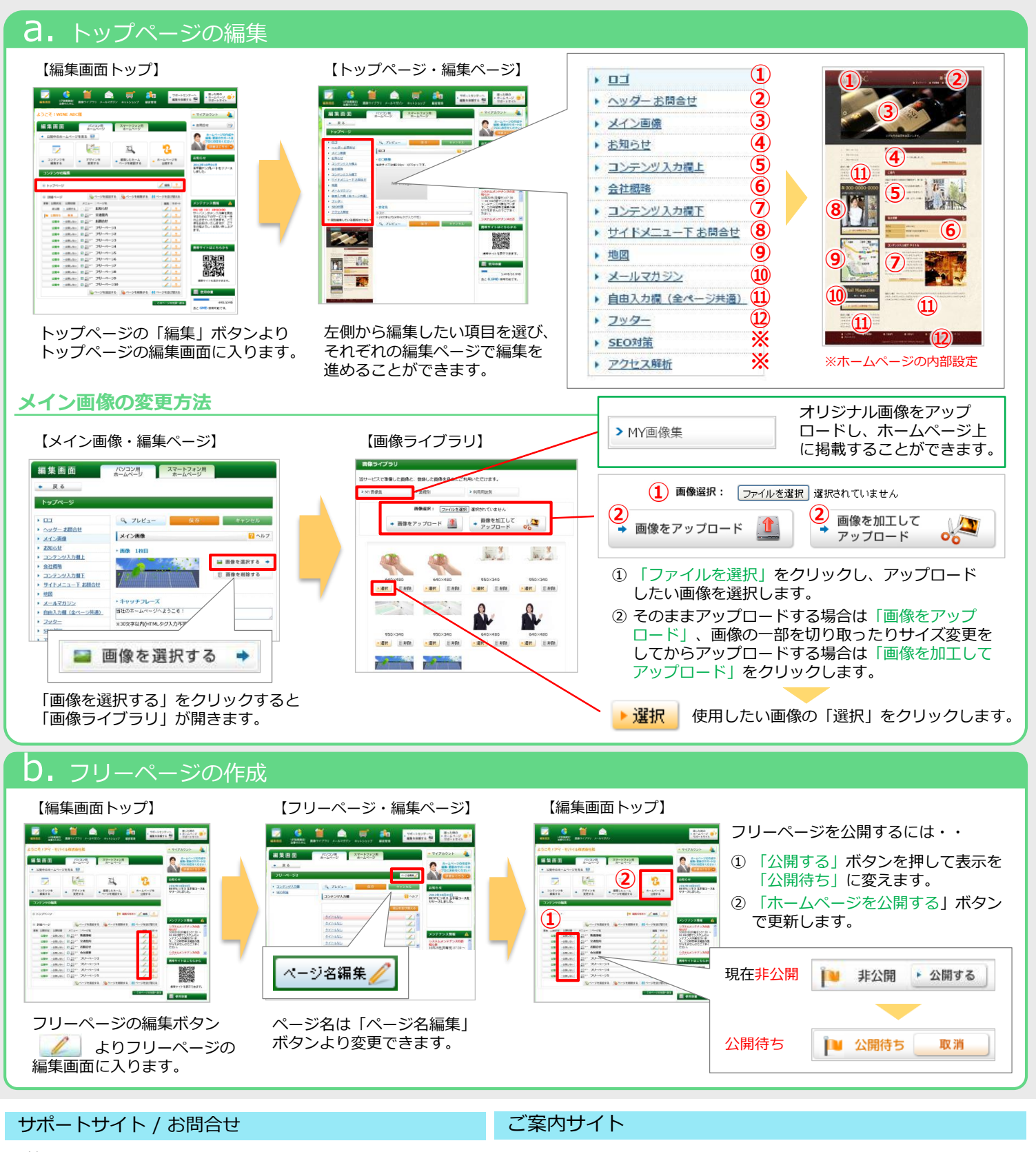

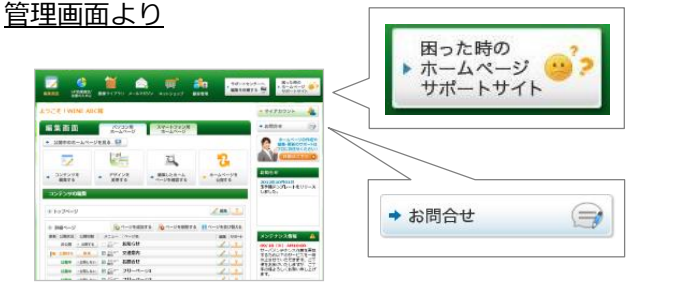

アイ・モバイル株式会社

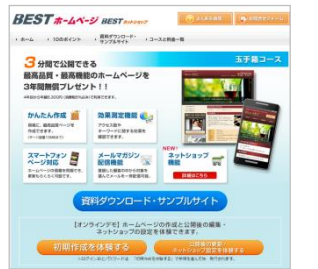

## https://bestbiz.jp

ご案内サイトにて、 プロによる充実したサポートのご 案内など各種資料のダウンロード やオンラインデモ(試験環境)を ご利用いただけます。

〒150-0001 東京都渋谷区神宮前3-42-2 VORT外苑前 III ビル 3階 URL: https://www.imobile.co.jp/

mobile

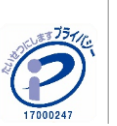